Guide: How to Use CMT for Paper Submission to a Conference

This guide walks you through submitting a paper as an author using the CMT system. It's designed for first-time users.

# Step 1: Create a CMT Account

i. Go to the CMT Website: Open your browser and navigate to https://cmt3.research.microsoft.com.

| Microsoft CMT                              |  |  |  |  |  |
|--------------------------------------------|--|--|--|--|--|
| Email *                                    |  |  |  |  |  |
| Email ()                                   |  |  |  |  |  |
| Email is required                          |  |  |  |  |  |
| Password *                                 |  |  |  |  |  |
| Password ()                                |  |  |  |  |  |
| Password is required                       |  |  |  |  |  |
| Log In                                     |  |  |  |  |  |
| Forgot your password? New to CMT? Register |  |  |  |  |  |
| Search help articles Q                     |  |  |  |  |  |

# "Register" link below it.

- li. **Register**: Click "Register" if you don't have an account.
  - ✓ Enter your email address (use one you'll check regularly).
  - ✓ Fill in your first name, last name, organisation/affiliation, and country.
  - ✓ Create a password.

# **Create New Account**

| Login information                                                       |                                                                                                    |  |  |  |  |  |
|-------------------------------------------------------------------------|----------------------------------------------------------------------------------------------------|--|--|--|--|--|
| * Email                                                                 | Email                                                                                                    |  |  |  |  |  |
| * Password                                                              | Password                                                                                                    |  |  |  |  |  |
|                                                                         | Passwords are required to contain 12 characters and each of the following: lowercase letters, uppercase letters, numbers, and symbols. Valid symbols are: ~'!@#\$%^&^()=+[][]:;"<>,.?/ |  |  |  |  |  |
| * Confirm Password                                                      | Confirm Password                                                                                                    |  |  |  |  |  |
| Personal Information                                                    |                                                                                                    |  |  |  |  |  |
| * First Name                                                            | First Name                                                                                                    |  |  |  |  |  |
| Middle Initial                                                          | Initial                                                                                                    |  |  |  |  |  |
| * Last Name                                                             | Last Name                                                                                                    |  |  |  |  |  |
| Nickname                                                                | Nickname                                                                                                    |  |  |  |  |  |
| * Organization Name                                                     | Organization Name                                                                                                    |  |  |  |  |  |
| * Country/Region                                                        | Select V                                                                                                    |  |  |  |  |  |
| External Profile Inform                                                 | nation                                                                                                    |  |  |  |  |  |
| Google Scholar Id                                                       | Google Scholar Id                                                                                                    |  |  |  |  |  |
| Semantic Scholar Id                                                     | Semantic Scholar Id                                                                                                    |  |  |  |  |  |
| DBLP Id                                                                 | DBLP Id                                                                                                    |  |  |  |  |  |
| ORCID Id                                                                | ORCID Id                                                                                                    |  |  |  |  |  |
| OpenReview Id                                                           | OpenReview Id                                                                                                    |  |  |  |  |  |
| Verification                                                            |                                                                                                    |  |  |  |  |  |
| Enter the characters you see*<br>New   Audio                            |                                                                                                    |  |  |  |  |  |
| ALPRI<br>KARK                                                           |                                                                                                    |  |  |  |  |  |
| I agree to the Microsoft CMT's Au<br>data is captured and stored in the | thor's Statement, Terms Of Use, Data Access and Retention Policy, Privacy US.                                                                                                    |  |  |  |  |  |

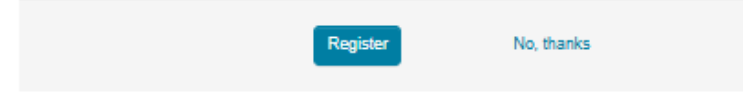

iii. Verify Your Email: Check your inbox (and spam/junk folder) for a confirmation email from CMT. Click the link to activate your account.

Step 2: Find Your Conference

i. Log In: Return to <u>https://cmt3.research.microsoft.com</u> or

https://cmt3.research.microsoft.com/ILORIN2025, enter your email and password, and click "Log In."

| Microsoft CMT            |                      |  |  |  |  |
|--------------------------|----------------------|--|--|--|--|
| Email *                  |                      |  |  |  |  |
| jolanoye@unilorin.edu.ng |                      |  |  |  |  |
| Password *               |                      |  |  |  |  |
|                          |                      |  |  |  |  |
| Log In                   |                      |  |  |  |  |
| Forgot your password?    | New to CMT? Register |  |  |  |  |
|                          | Search help articles |  |  |  |  |

ii. Access the Conference List: You'll see the "My Conferences" page after logging in. If your conference isn't listed, click the "All Conferences" tab.

# **Conference List**

| My Conferences (2) All Conferences                   | type       | type to filter  |                                        |                |
|------------------------------------------------------|------------|-----------------|----------------------------------------|----------------|
| Name                                                 | Start Date | Location        | External URL                           | Contact        |
| Welcome to the CMT Site Request Submission System!   | 1/1/2035   |                 |                                        | Email Chairs   |
| 25TH INTERNATIONAL CONFERENCE AND 45TH ANNUAL (NIAE) | 11/10/2025 | llorin, Nigeria | http:// https://niae.net/1/ilorin2025/ | 🔤 Email Chairs |

iii. Search for Your Conference: Use the search/filter box in the top right corner to type the conference name "**Ilorin2025**" and Press Enter.

| Conference List                                         |            |                    |                                           |
|---------------------------------------------------------|------------|--------------------|-------------------------------------------|
| My Conferences (3) All Conferences                      |            |                    | ILORIN2025                                |
| Name                                                    | Start Date | Location           | External URL                              |
| 25TH INTERNATIONAL CONFERENCE AND 45TH<br>ANNUAL (NIAE) | 11/10/2025 | llorin,<br>Nigeria | http://<br>https://niae.net/1/ilorin2025/ |

iii. Select the Conference: Click the conference name from the list to enter its site.

# Step 3: Access the Author Console

i. Enter the Author Console: Once inside the conference site, you'll land on the "Author Console" page. This is where you manage your submissions.

ii. Check Submission Availability: If the "+ Create new submission" button is visible, the submission phase is active. If not, the deadline may have passed—contact the conference chairs.

| Submissions                                                                          |       | Search help articles | Q Help Center • | Select Your Role :      | Author - | ILORIN2025 - | Timothy Akpenpuun 🝷   |
|--------------------------------------------------------------------------------------|-------|----------------------|-----------------|-------------------------|----------|--------------|-----------------------|
| Author Console                                                                       |       |                      |                 |                         |          |              |                       |
| Please click here to view Welcome Message & Instructions.<br>+ Create new submission |       |                      | 0 - 0 of        | 0 «« « <mark>1</mark> » | »» Sho   | w: 25 50 100 | All Clear All Filters |
| Paper ID                                                                             | Title |                      |                 |                         |          |              |                       |
| Clear                                                                                |       |                      | Clear           | Files                   |          | Actions      |                       |

# Step 4: Create a New Submission

- i. Start a Submission: Click "+ Create new submission."
- ii. Enter Title and Abstract:
- iii. Add Authors:
  - ✓ Your name and email are pre-filled as the primary contact (you can't remove yourself).
  - ✓ To add co-authors, enter their email addresses in the "Add Co-author" field and click "Add."
  - ✓ If they're CMT users, their details auto-populate.
  - ✓ If not, manually enter their name, organisation, and country.

# iv. Upload Files:

- ✓ Click "Upload Files" or drag and drop your paper (PDF, max 100MB unless specified otherwise).
- ✓ Some conferences allow supplementary materials (e.g., videos, additional PDFs)—upload these if prompted.

v. Submit: Review everything, then click "Submit" at the bottom. You can save as a draft first if needed by clicking "Save Draft."

# Step 5: Verify Submission

i. Check the Author Console: After submitting, return to the Author Console. Your paper should appear with a "Paper ID" and status (e.g., "Submitted").

ii. Confirmation Email: CMT sends a confirmation email to all authors listed. Check your inbox.

# Step 6: Edit Submission (If Needed)

i. Edit Before Deadline: If the submission phase is still open, click "Edit Submission" next to your paper in the Author Console.

- ✓ Update title, abstract, files, or co-authors as allowed by the conference settings.
- ✓ Visual: Picture a pencil icon or "Edit Submission" link in blue.
- ii. Save Changes: Click "Submit" again to save edits.
  - ✓ Note: Some conferences lock certain fields (e.g., co-authors) after submission—contact the chairs if you need help.